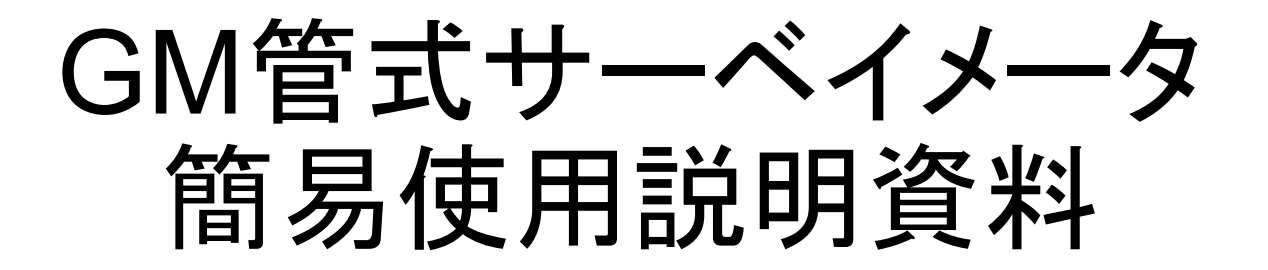

OSK 72HT106

#### AustralRAD mini 8 in 1 大面積GM管式サーベイメータ

オガワ精機株式会社

1

目次

- 外観及び各部の名称 3
- 起動の準備(検出器の接続)
   4
- 本体の各部名称 5
- 操作

1.(電源ON パスワード入力)6

- 2.(測定画面の説明1) 7
- 3.(測定画面の説明2) 8

4.(メニュー画面の説明1) 9

5.(メニュー画面の説明1) 10

• メニュー

| 1.(Alarm       | 警告設定) | 11 |
|----------------|-------|----|
| 2.(放射能単位設定)    |       | 12 |
| 3.(時定数単位設定)    |       | 13 |
| 4.(プリセットタイム設定) |       | 14 |

| ・メニュー |
|-------|
|-------|

- 5.(積算線量の確認) 15
- 6.(計数音のオン・オフ) 16
- 7.(電池残量の表示) 17
- 8.(日時設定) 18
- 9.(液晶画面の濃淡設定) 19
- 10.(システム設定) 20
- 11.(パスワード設定) 21
- 保管·充電 22
- 通信·データログ 23
- 校正·表面密度換算計数1 24
- 校正·表面密度換算計数2 25

## AustralRAD mini 8 in 1 外観及び各部の名称

- ・アルミケース
- 本体•検出器
- 充電器•通信器
- ACアダプタ
- 取扱い説明書
- 校正証明書

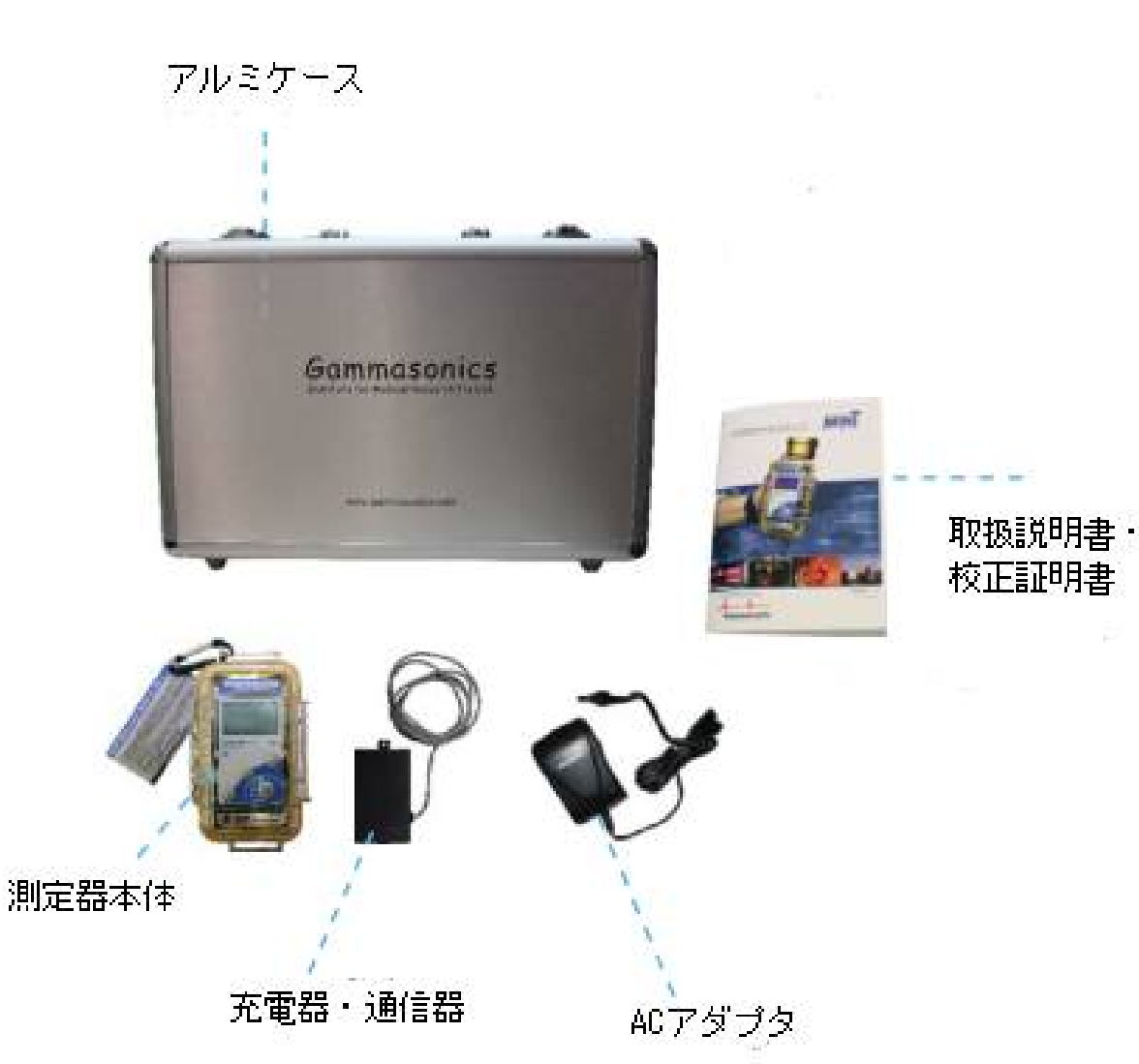

## AustralRAD mini 8 in 1 起動の準備(検出器の接続)

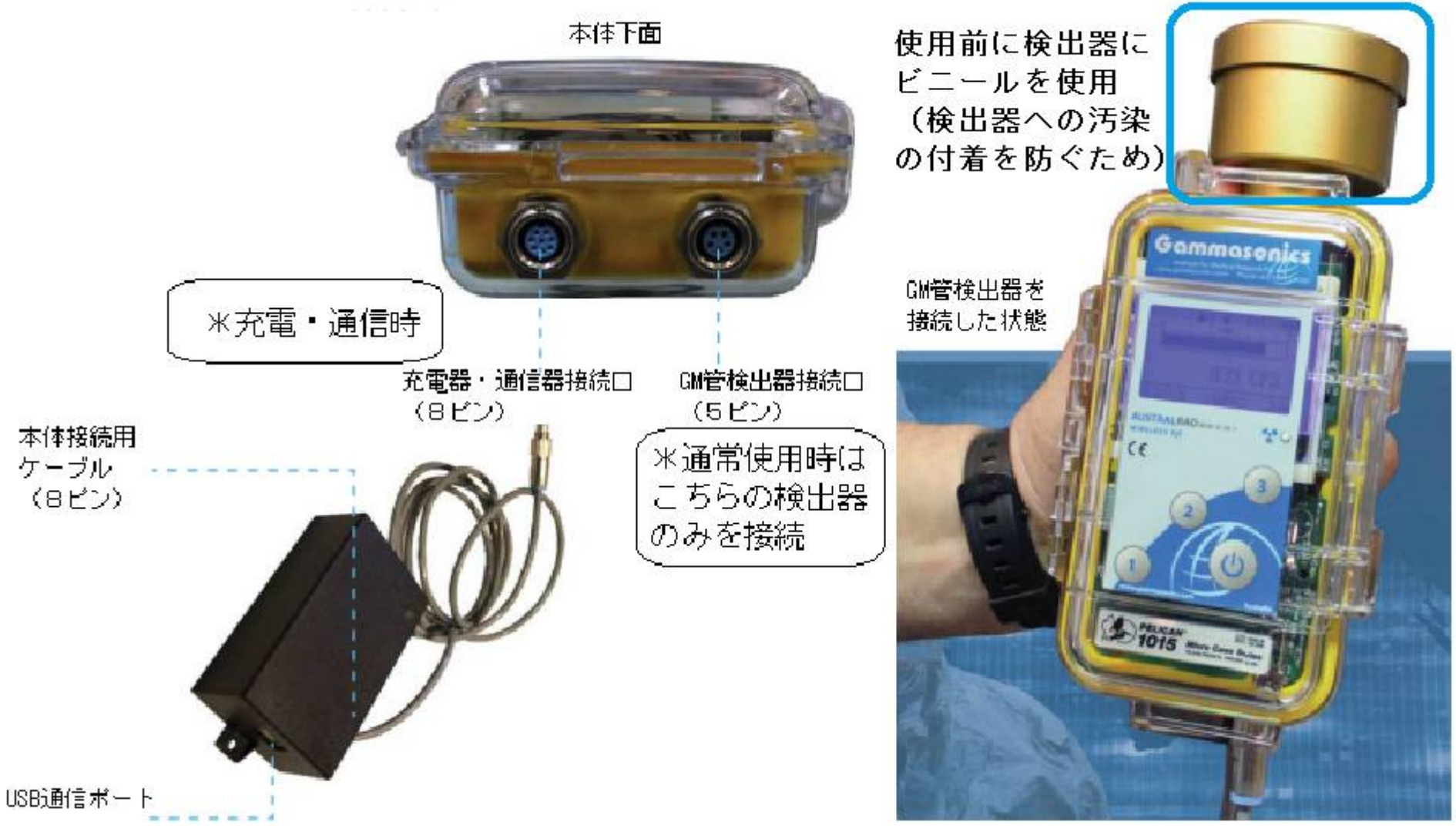

## AustralRAD mini 8 in 1 本体の各部名称

- 操作は以下4つのボタンで行います。
- 電源ボタン
- ボタン1(上へメ ニュー移動)
- ボタン2(選択項目の決定)
- ボタン3(下ヘメ ニュー移動)

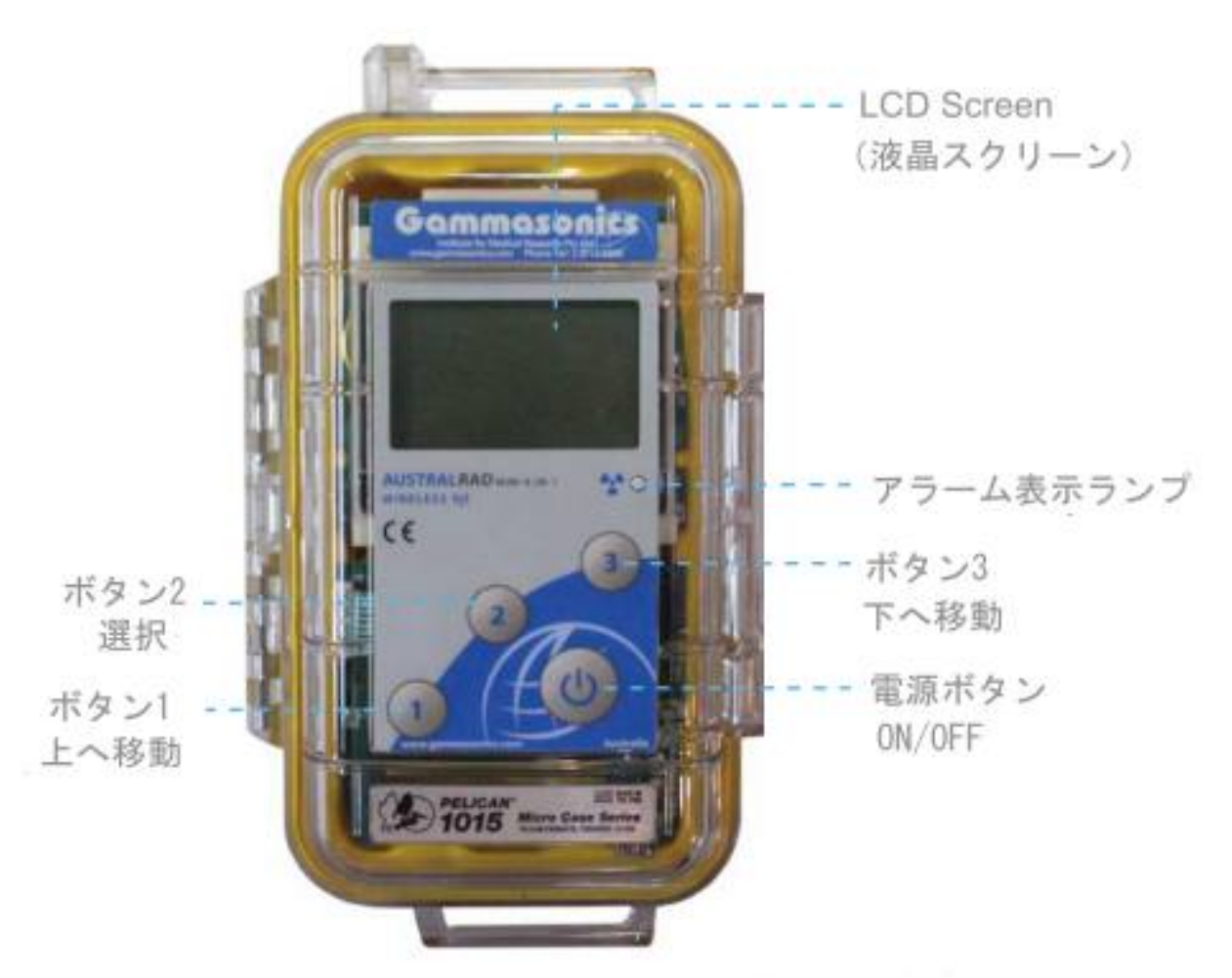

GM検出器接続口 注 \* 電源を入れる前にGM検出器を接続し てください。

# AustralRAD mini 8 in 1 操作1(電源ON、パスワード入力)

- まず、GM検出器を装置に接続してください。
- 電源ボタンを3秒間押すと、 Gammasonicsの表示のあ と、右の画面が表示。(S/N, 製造日、電圧表示)
- その後、ENTER
   PASSWORD 表示で止まり ます。
- 初期パスワードは "12"で す。その後3(OK)を押しま す。

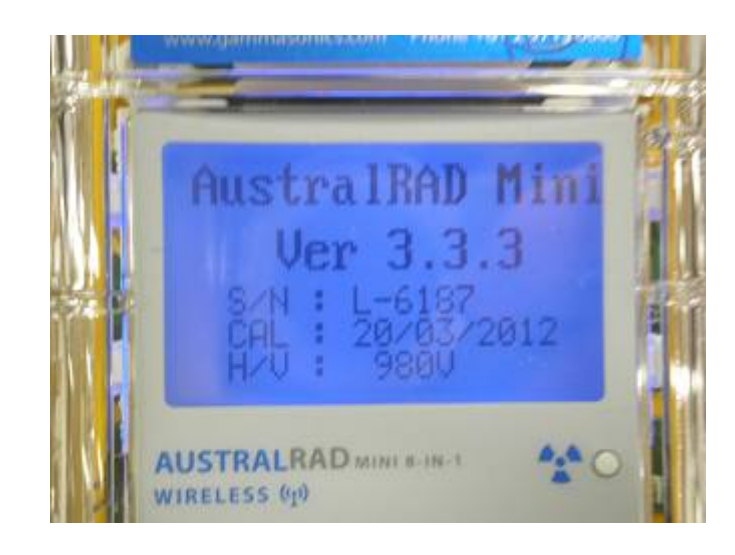

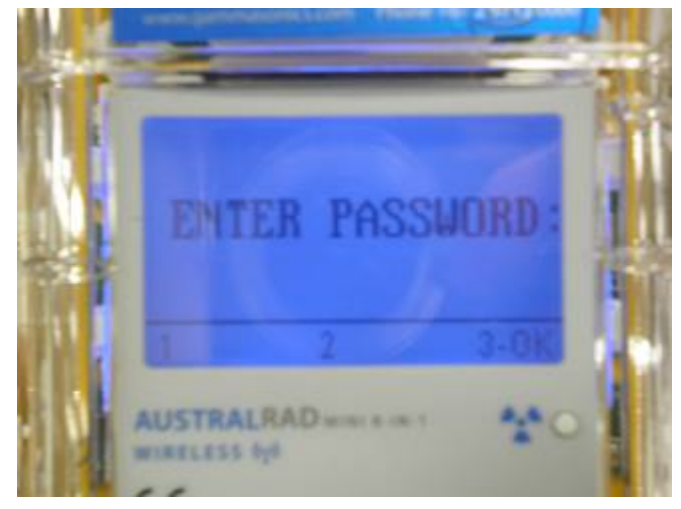

# AustralRAD mini 8 in 1 操作2(測定画面の説明1)

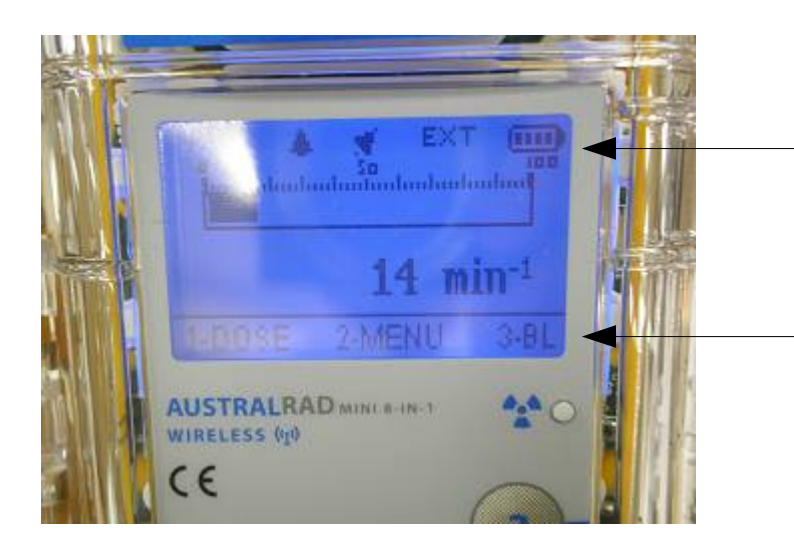

#### 電池残量表示

- 1.DOSE 積算線量表示
- 2.MENU システム設定メニュー
- 3. BL バックライト点灯

# AustralRAD mini 8 in 1 操作3(測定画面の説明2)

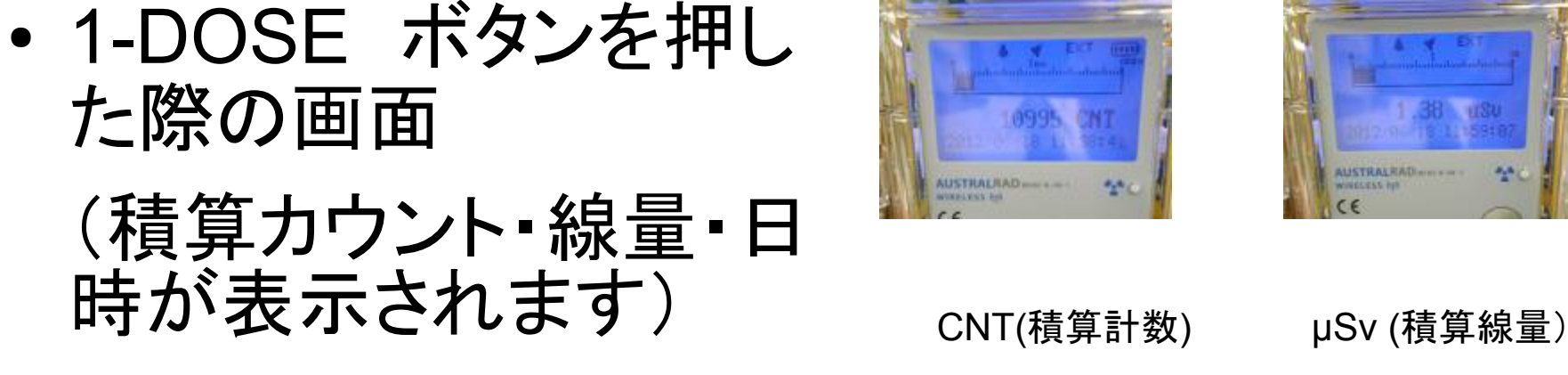

(min-1などの場合)

(uSv/hの場合)

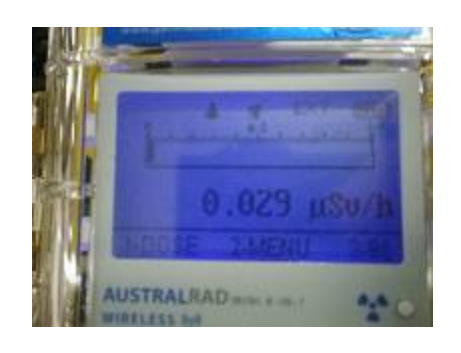

BL点灯中

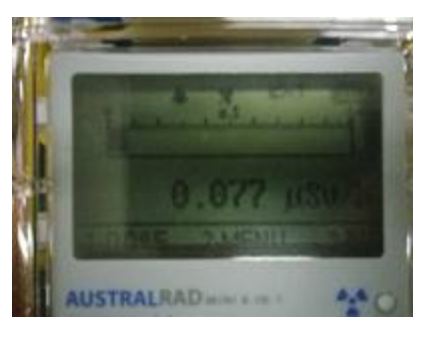

诵常画面

・ 3-BL バックライトボタン を押した際の画面 数秒間バックライト点灯 (短く2度押すと永続してバッ クライト点灯ーもう一度押す と消灯します)

# AustralRAD mini 8 in 1 操作4 (メニュー画面の説明1)

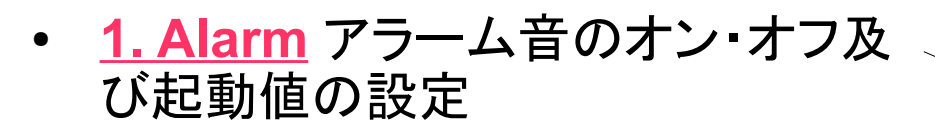

- <u>2. Radiation Units</u> 表示する放射 能単位の設定
- ・ <u>3. Time Constant S/W</u> 時定数の変 更
- <u>4. Net Counter</u>時間当たりの計測
   設定・変更
- <u>5. Dose</u> 積算線量率、及び積算計、 数の表示・確認・リセット
- <u>6. Speaker</u> 計数音のオン・オフ
- <u>7. Battery</u> 電池残量の確認
- <u>8. Date/Time</u> 日時の設定

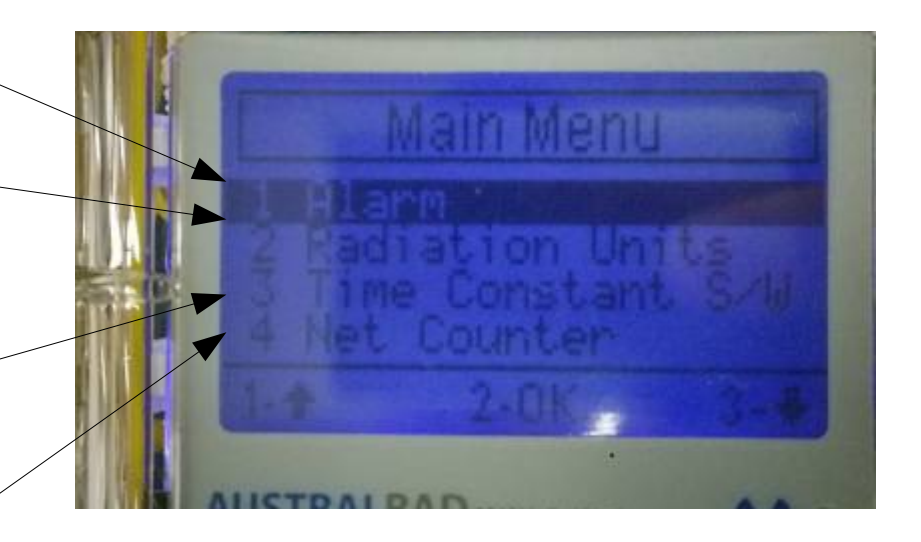

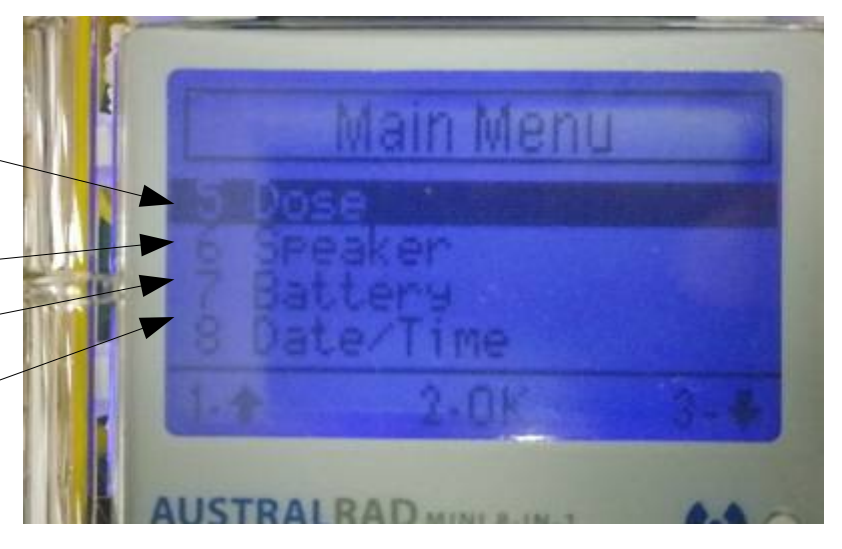

# AustralRAD mini 8 in 1 操作5(メニュー画面の説明2)

- <u>9. LCD\_Contrast</u>液晶画面のコントラ スト(濃淡)設定
- <u>10. System</u> 電圧表示、オプション項目の確認設定
- <u>11. Password</u> 起動時パスワードの変 更
- <u>12. Exit</u> メニュー画面を出る(測定画 面に戻る)

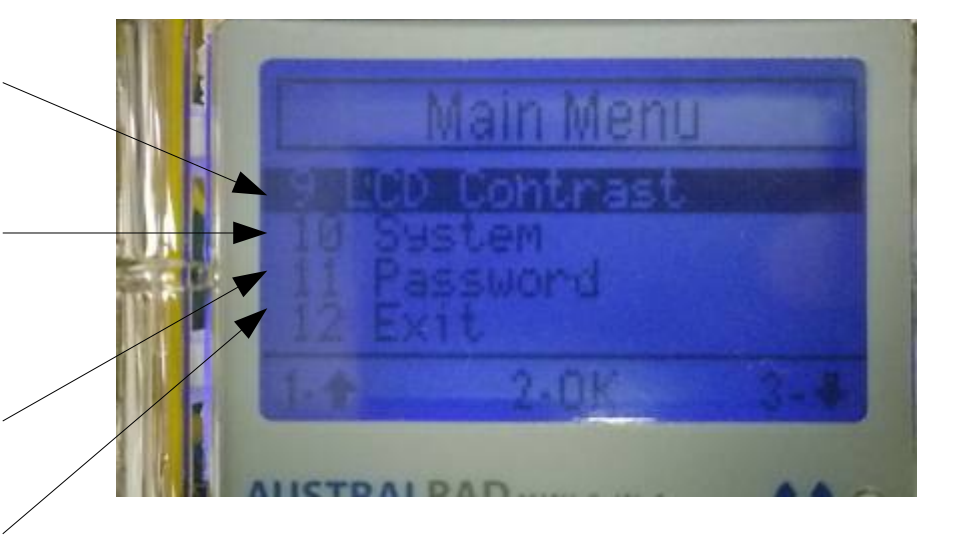

ボタン操作
 1-↑ 上へカーソル移動
 2-OK 測定画面へ戻る
 3-↓ 下へカーソル移動

# AustralRAD mini 8 in 1 メニュー1(Alarm 警告設定)

- <u>1. Alarm Value</u> 警告アラーム起動値 の設定
- <u>2. Alarm On -Off</u> 警告アラームのオ ン・オフ
- <u>3. Exit</u> 画面を出る (Menu画面に戻 る)

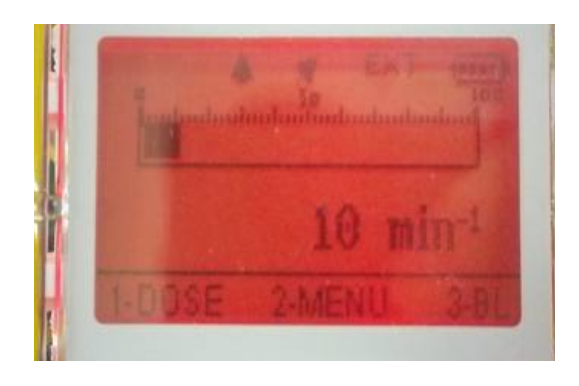

• アラーム作動時の画面 液晶が赤色に点滅している

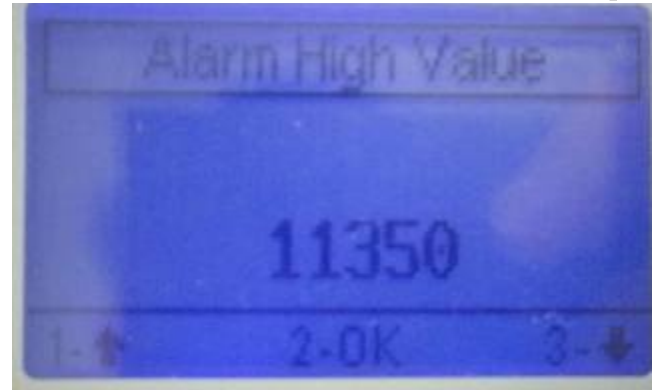

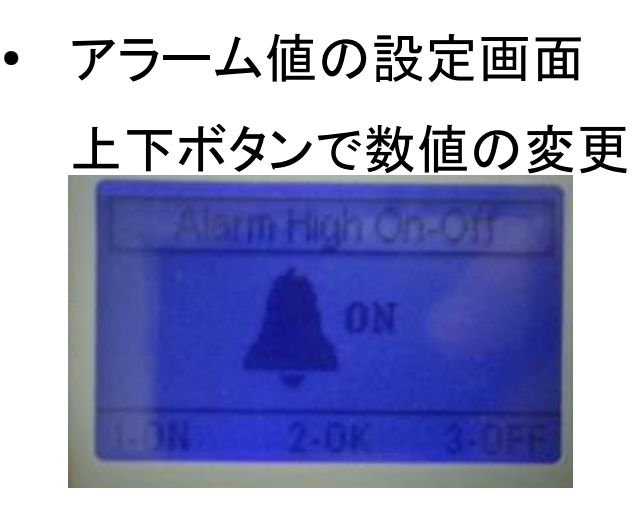

• アラームのオン・オフ画面 1-ON, 3-OFFに変更可能 2-OKで決定し ます。

### AustralRAD mini 8 in 1 メニュー2(Radiation Units 測定単位設定)

- <u>1. µSv/h</u> 毎時マイクロシーベルト
- <u>2. Counts sec-1</u> 毎秒計数率 (cps)
- <u>3. Counts min-1</u> 每分計数率(cpm)
- <u>4. Counts kmin-1</u> 每分計数率 (1,000cpm)
- <u>5. Exit</u> Menu 画面に戻る

右の写真は 3. Counts min-1 を選択した状態(右上写真)。2-OKを押し、確認 画面(右下写真)にて 再度 2-OKを押す と、決定され、Menu画面に戻ります。

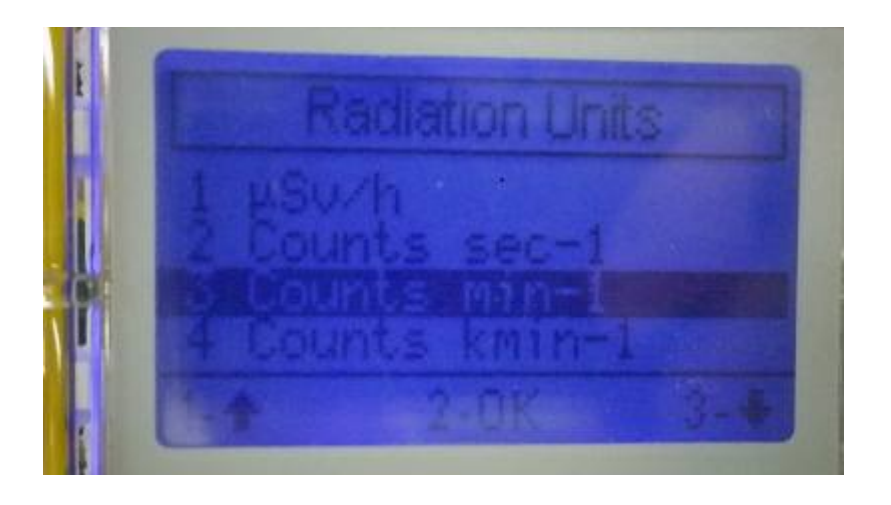

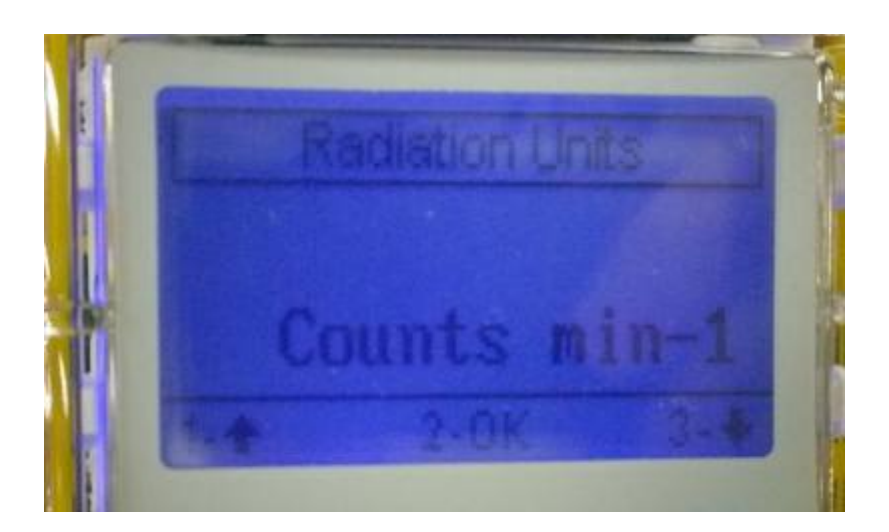

### AustralRAD mini 8 in 1 メニュー3 (Time Constant S/W 時定数設定)

- 1秒 <u>1 Sec</u>
- <u>3 Sec</u>
- 3秒 (右上写真) <u>10 Sec</u> 10秒(右下写真)
- 30秒 • <u>30 Sec</u> ①上・③下ボタンで上の4つを表示変更で き、②OKボタンで決定します。

時定数は、最終的な指示値の63.2%の 値まで時間(秒)内に到達する、その秒数 の設定です。長い時定数ほど、数値の表 示の変動値が抑えられます。

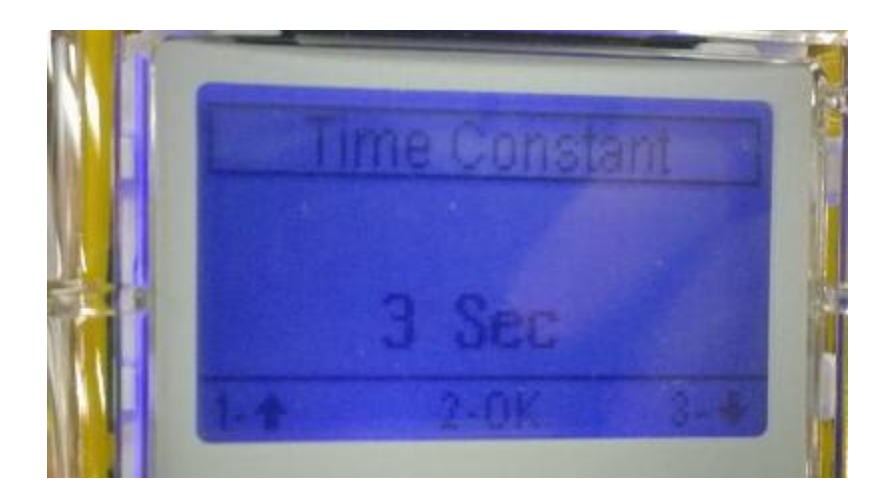

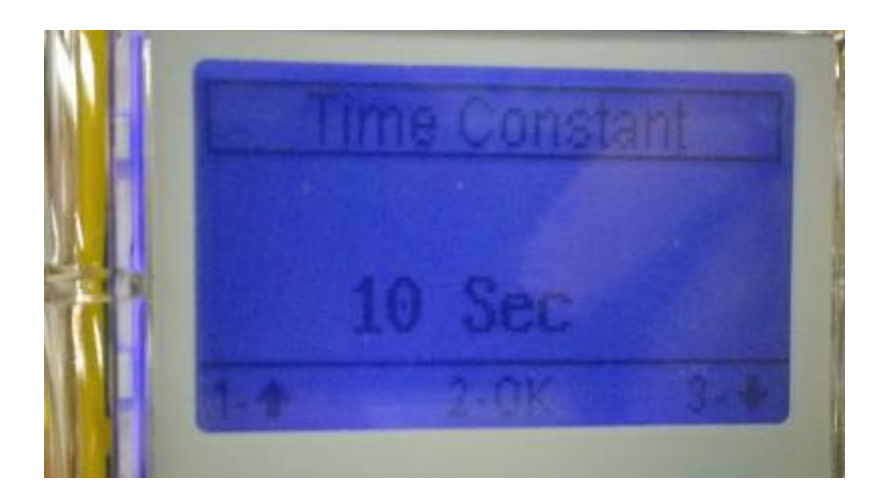

### AustralRAD mini 8 in 1 メニュー4 (Net Counter プリセットタイム)

- 1. Counter カウンター 右の写真では、プリセットタイム5.0秒、 スタート準備が完了しています。
   1-Startを押すと、5秒間の測定開始 5秒後に積算計数値が表示されます。
   数値は 3-RSTを押すと0になります。
- <u>2. Time Scale</u> プリセットタイムの設定
  - 1-↑ ボタンで0.1秒単位 増加
    3-↓ ボタンで0.1秒単位 減少
    2-OK ボタンで決定し、Menuに戻る
- <u>3. Exit</u> Menu 画面に戻る

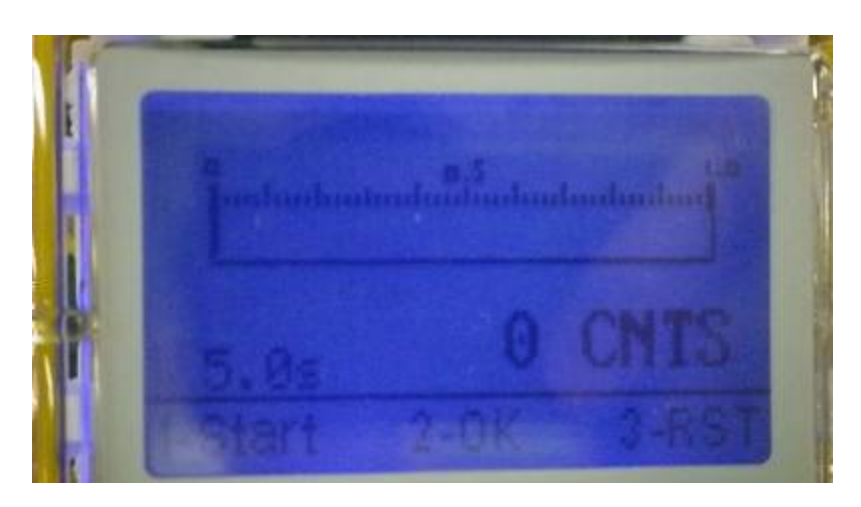

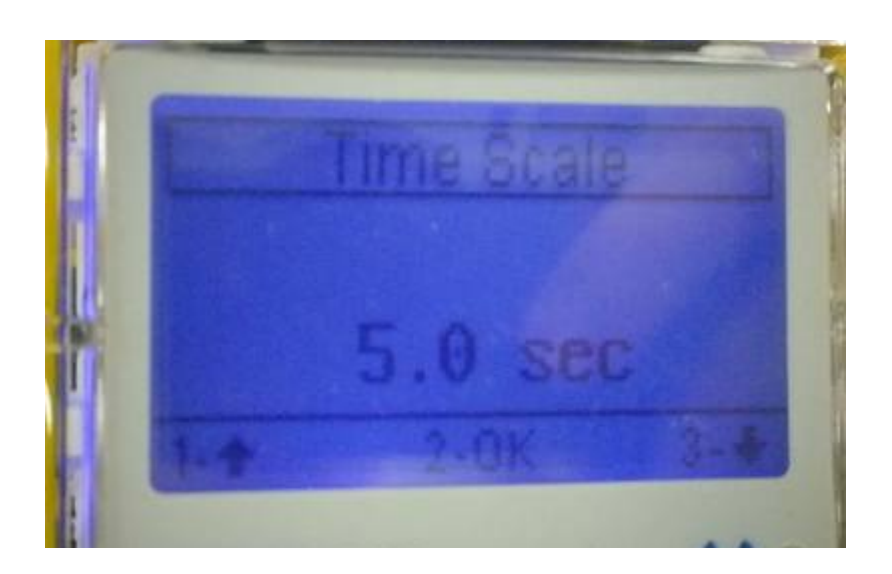

### AustralRAD mini 8 in 1 メニュー5(Dose 積算線量の確認)

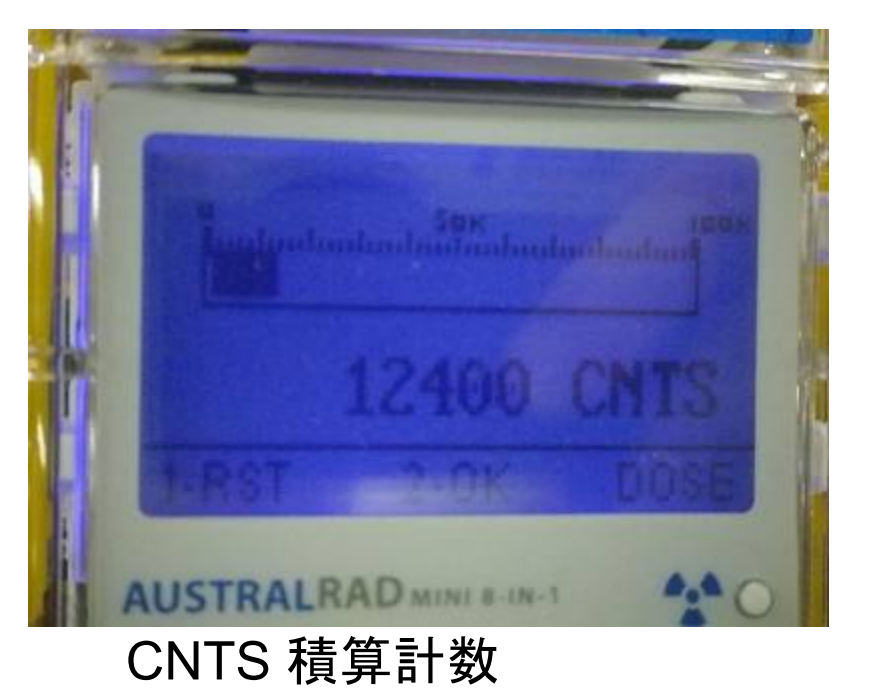

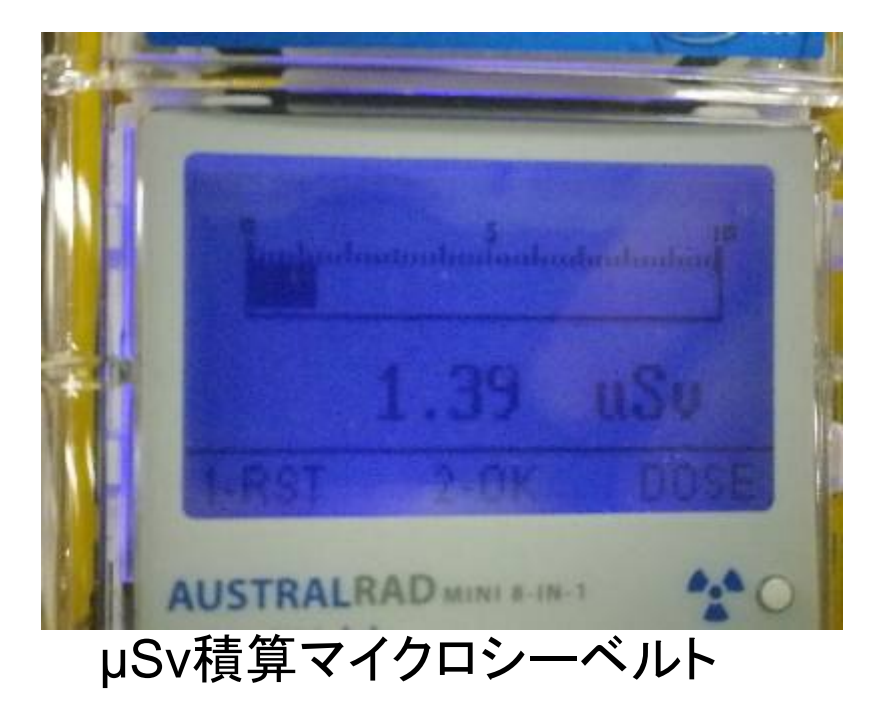

(min-1 等の測定単位の場合)

(µSv/h の測定単位の場合)

- 1-RST ボタンを押すと 積算計数値のリセット:Oに戻ります
- 2-OK ボタンを押すとMenuに戻ります。

### AustralRAD mini 8 in 1 メニュー<sub>6</sub>(Speaker 計数音のオン・オフ)

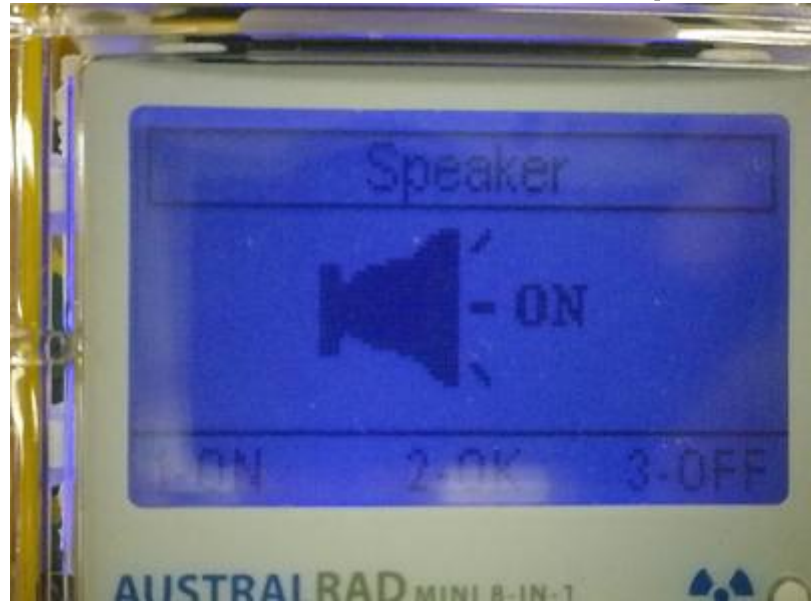

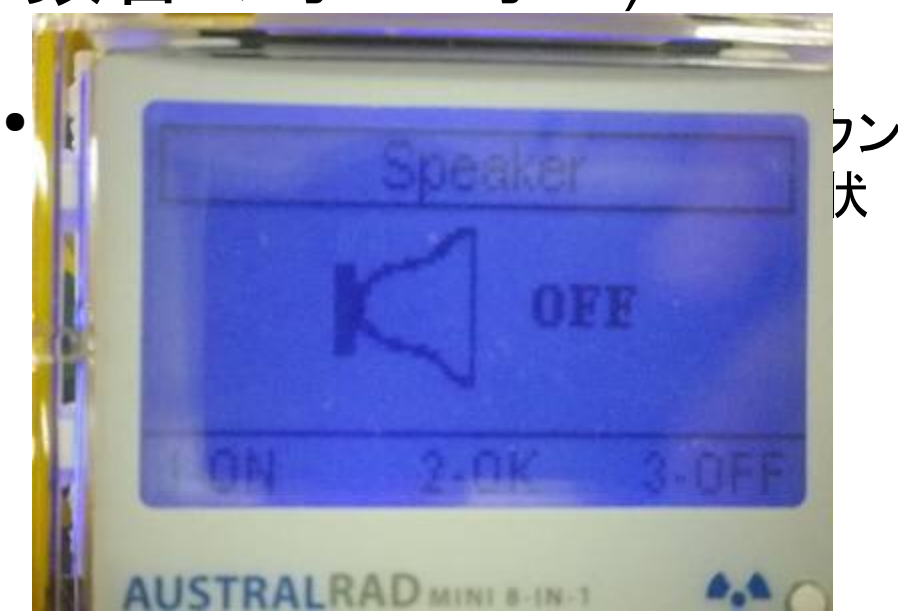

- 3-OFF を押すと計数時のサウンドがオフになります(画像はOFFの状態)
- 2-OK で決定し、Menuに戻ります。

### AustralRAD mini 8 in 1 メニュー7(Battery 電池残量の表示)

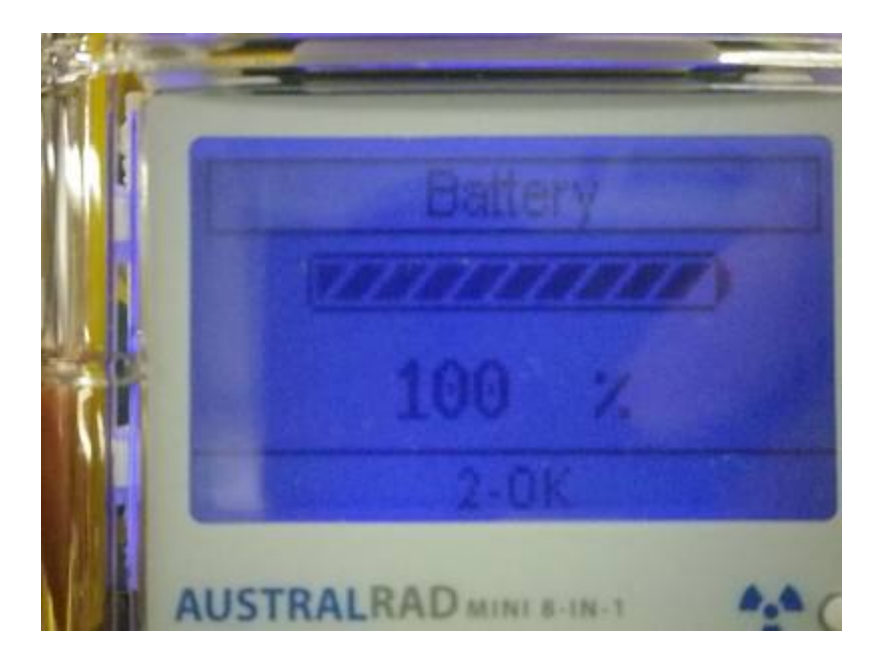

- 電池残量をバーグラフ及び%の数値で表示します。
- 2-OK ボタンを押すとMenuに戻ります。

### AustralRAD mini 8 in 1 メニュー8(Date/Time 日時の設定)

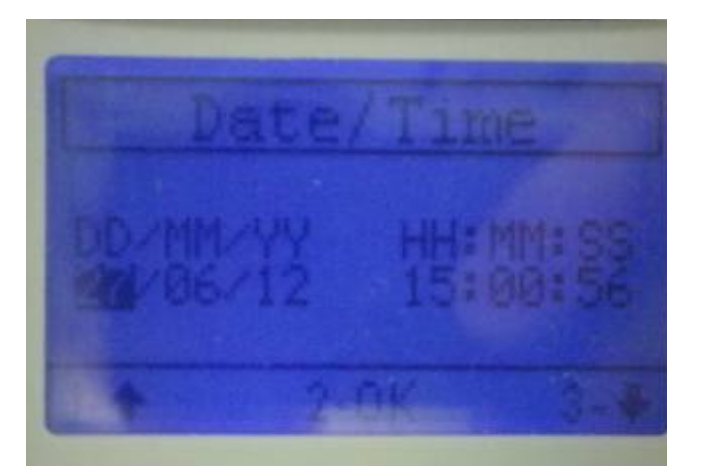

DD/MM/YY

- HH:MM:SS
- 日 / 月 / 年
   時:分:秒
   例 27/06/12
   例 14:38:59
   (2012年6月27日)
   (14時38分59秒)
- ・ 変更には、反転している数字の増減を1-↑ 3-↓ ボタンで増減させ、
   2- OKボタンで決定、右の数値に移動します。

### AustralRAD mini 8 in 1 メニュー9(LCD Contrast 液晶画面の濃淡設定)

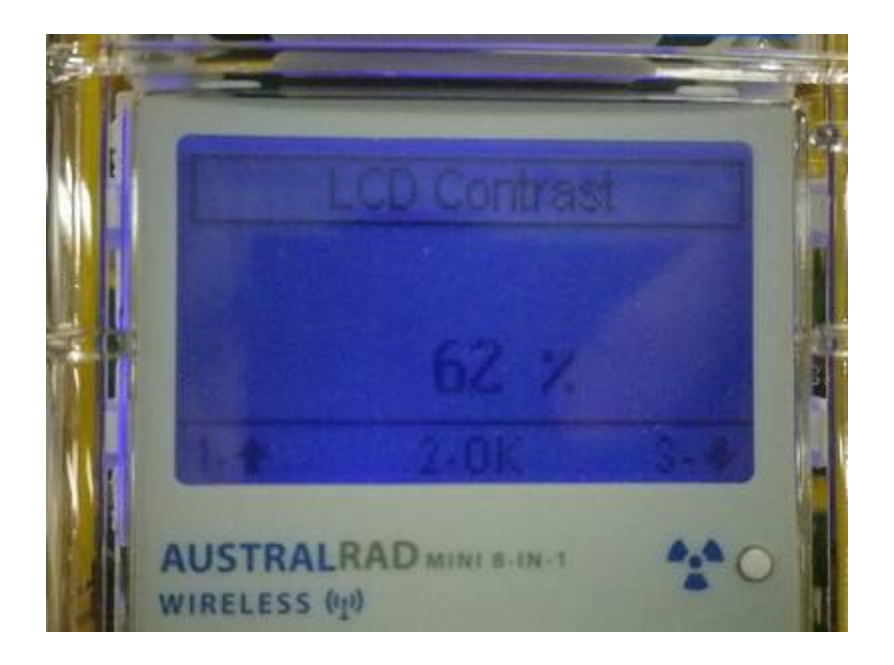

- 液晶画面の文字の濃淡をパーセント表示で調節出来ます。
- 数値大:コントラスト強 数値小:コントラスト弱

2-OKで現在の値に決定し、Menuに戻ります。

### AustralRAD mini 8 in 1 メニュー10 (System 電圧表示、オプション項目の確認設定)

- <u>1. High Voltage</u> 電圧の確認
- <u>2. Memory</u> メモリー設定(1000cps)
- <u>3. Communication</u> パソコンとの通信
- <u>4. Firmware Version</u> バージョン情報
- <u>5. Exit</u> Menu 画面に戻る

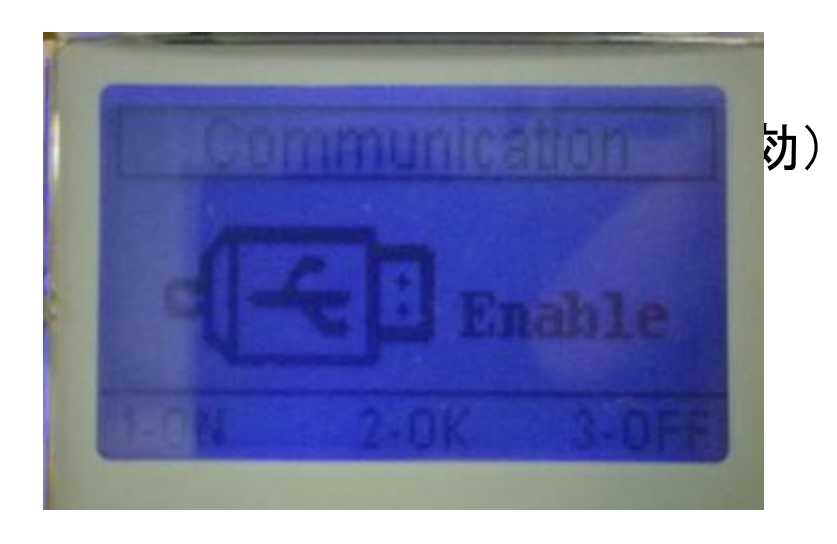

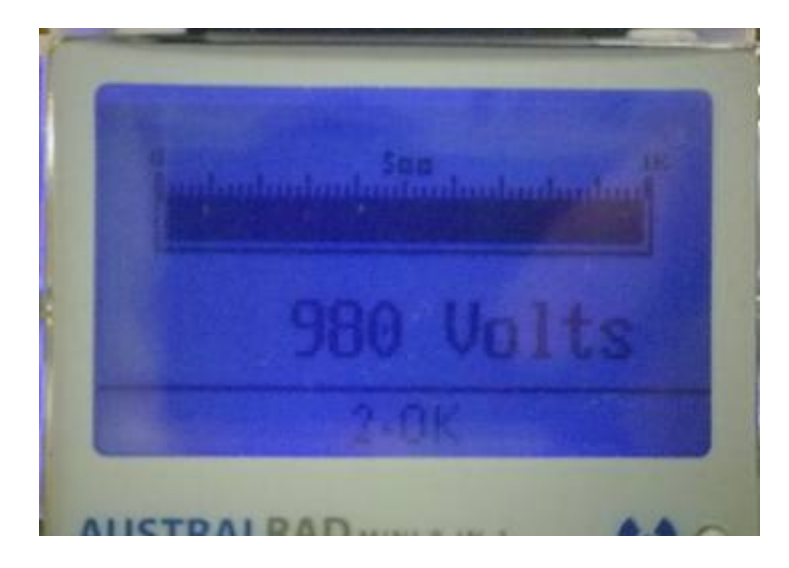

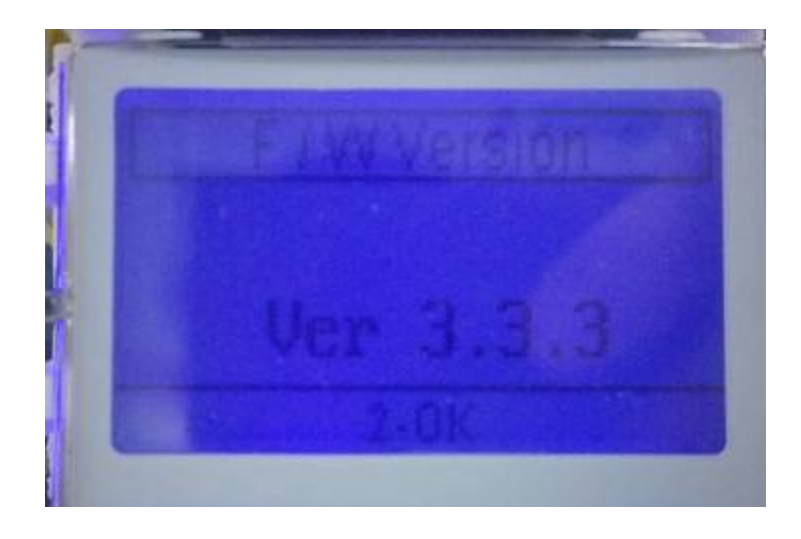

### AustralRAD mini 8 in 1 メニュー11(Password 起動時ログインパスワード設定)

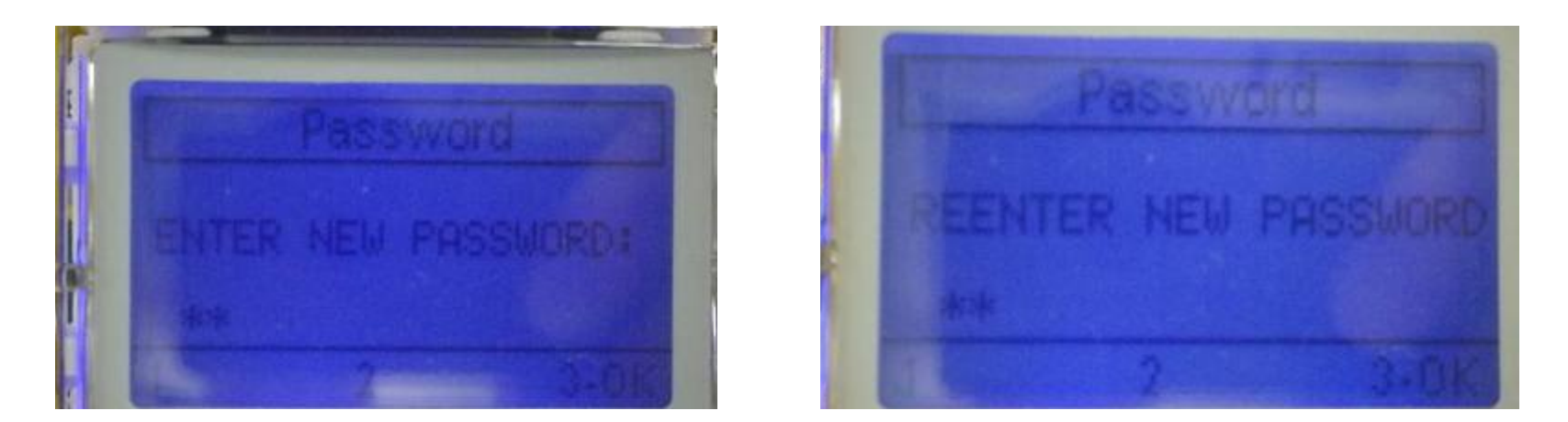

#### パスワード入力画面 (REENTER) 再入力画面

- このユニットのパスワードを変更・リセットすることができます。
- 注意:パスワードはボタン1と2のみの組み合わせとしてください。
- 最小0文字~最大8文字まで設定することが可能です。
- 例:12212112 の後 ボタン3 (OK)を押す
- 再入力画面(右)にて、同じパスワードを入力後、ボタン3 (OK)を押す
- 注意:工場出荷時のパスワード = 12-3(OK)

#### AustralRAD mini 8 in 1 保管・充電

本体下面

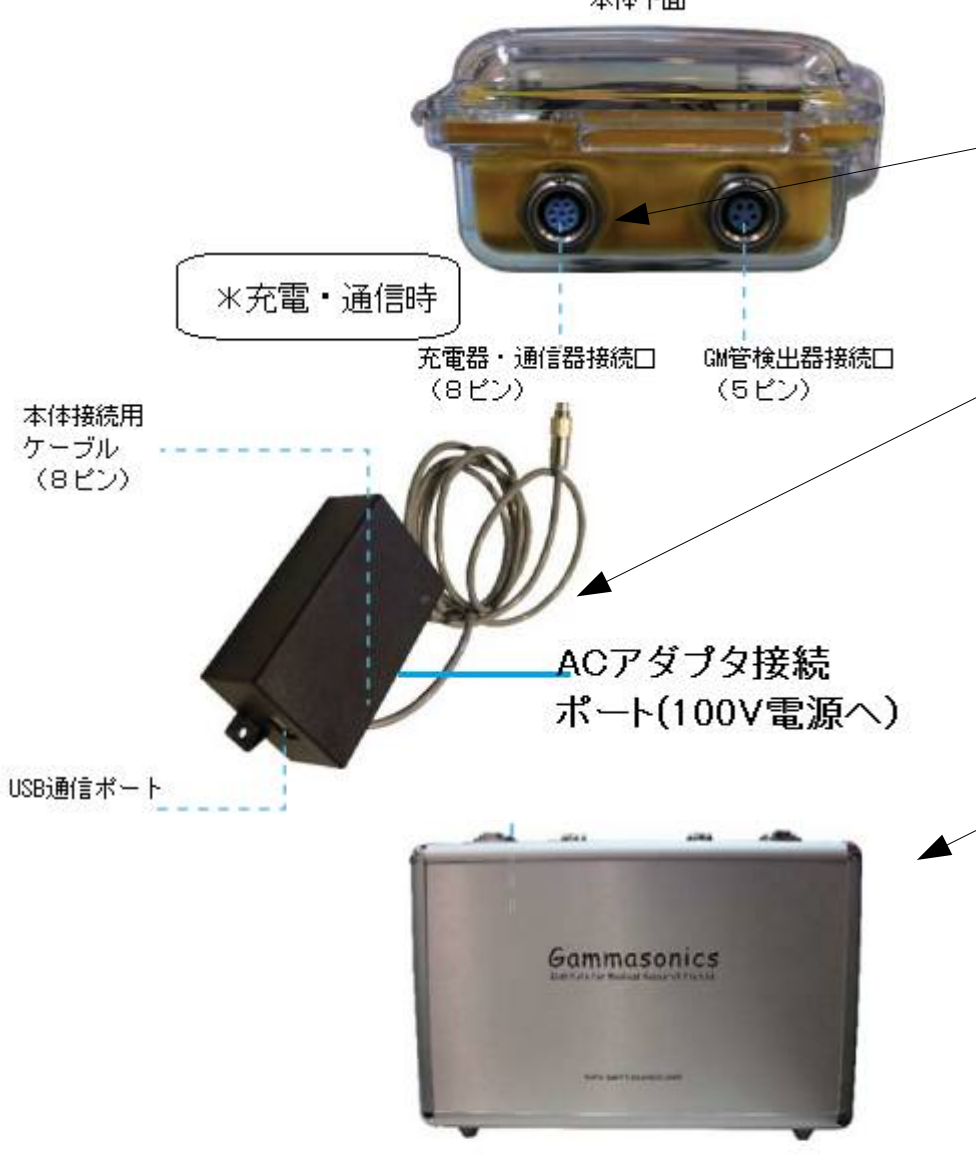

- 充電スタンドを本体左下のコネクタ (端子口)へ接続します。
- 充電スタンドにACアダプタを接続し、 AC100V電源に接続します。
- 充電は5時間程度で完了します。

 保管・輸送はアルミケース内にて 衝撃・落下の心配のない場所に保管 ください。

#### AustralRAD mini 8 in 1 通信・データログ

- 市販のUSBケーブルでお手持ちの PCとUSB接続可能。
- ダウンロード可能なデータログソフト ウェア
- ソフトのダウンロードは以下ページより可能です http://www.ogawaseiki.jpn.org/13/b ecquerel/OSK72HT104.html
- ソフトウェアの画像例(右下写真)
- µsv/h、cpsの1秒当たりのデータログ が可能です。

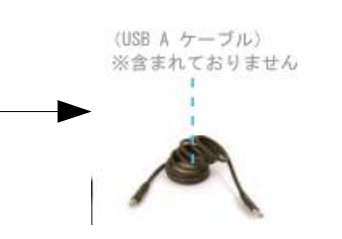

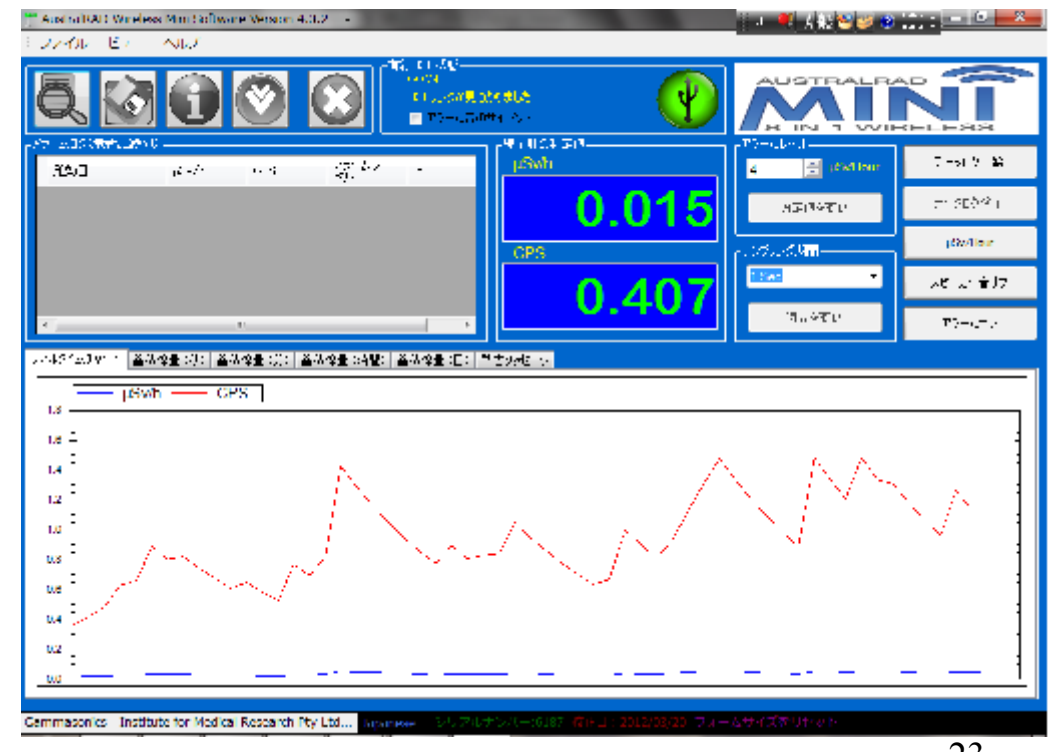

#### AustralRAD mini 8 in 1 校正·表面密度換算計数 1

- 本装置はCI-36 β線表面標準線源に よって校正され、適正な検出効率が付 与されています。校正証明書をご参照く ださい。
- 表面密度換算係数が、各検出器にラベルにて貼り付けられています。

(参考:大面積端窓型GM管の表示値を 放射能面密度に換算する式:産総研)

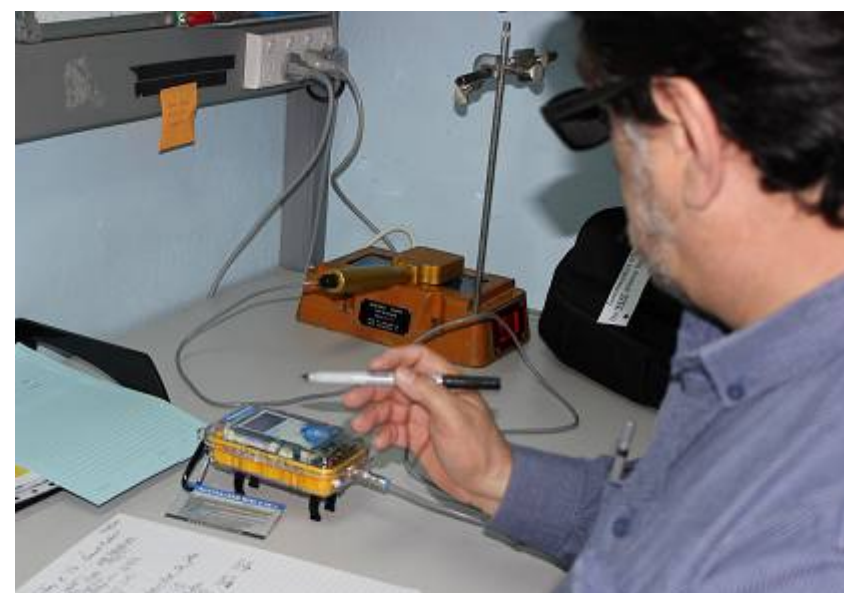

- 弊社装置で、検出効率が50%の場合ですと1000cpmが約3.5Bq/cm2の放射能 面密度に相当します。
- (1cpm が3.5 x 10-3 Bq/cm2)装置の各検出部のラベルに貼り付けてある、表面密度換算係数をご参照ください。

#### AustralRAD mini 8 in 1 校正·表面密度換算計数 2

産総研による換算式計算\*を当てはめた場合

 A [Bq/cm2](3.5)= n(1000/60) – nB(0) / ɛi(0.50) x W(19) x ɛs(0.5)
 (注:バックグラウンドCPS nB は便宜上0 ɛs(0.5) はCl-36線源が400keV以上の為)

\*出典:大面積端窓型GM計数管の表示値を放射能面密度へ換算する式 (独)産業技術総合研究所

- この検出器・機器効率の場合は、<u>4Bq/cm2</u>の値を出す場合 4 / 0.0035 = 1142.85 cpm となります。
- GM管の効率校正及び保守点検は年1度をお薦めしております。
   詳しくは弊社までご相談ください。

#### AustralRAD mini 8 in 1 校正·表面密度換算計数 2

ガンマソニックス社日本国内総代理店 OSK オガワ精機株式会社 〒169-0072 東京都新宿区大久保2-2-9 22山京ビル TEL 03-3200-0234 FAX 03-3200-0373 E-mail:osk.sales@beach.ocn.ne.jp